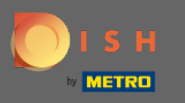

Ober erste Schritt besteht darin, sich bei Ihrem DISH-Konto anzumelden und das DISH-Weblisting-Dashb oard zu öffnen.

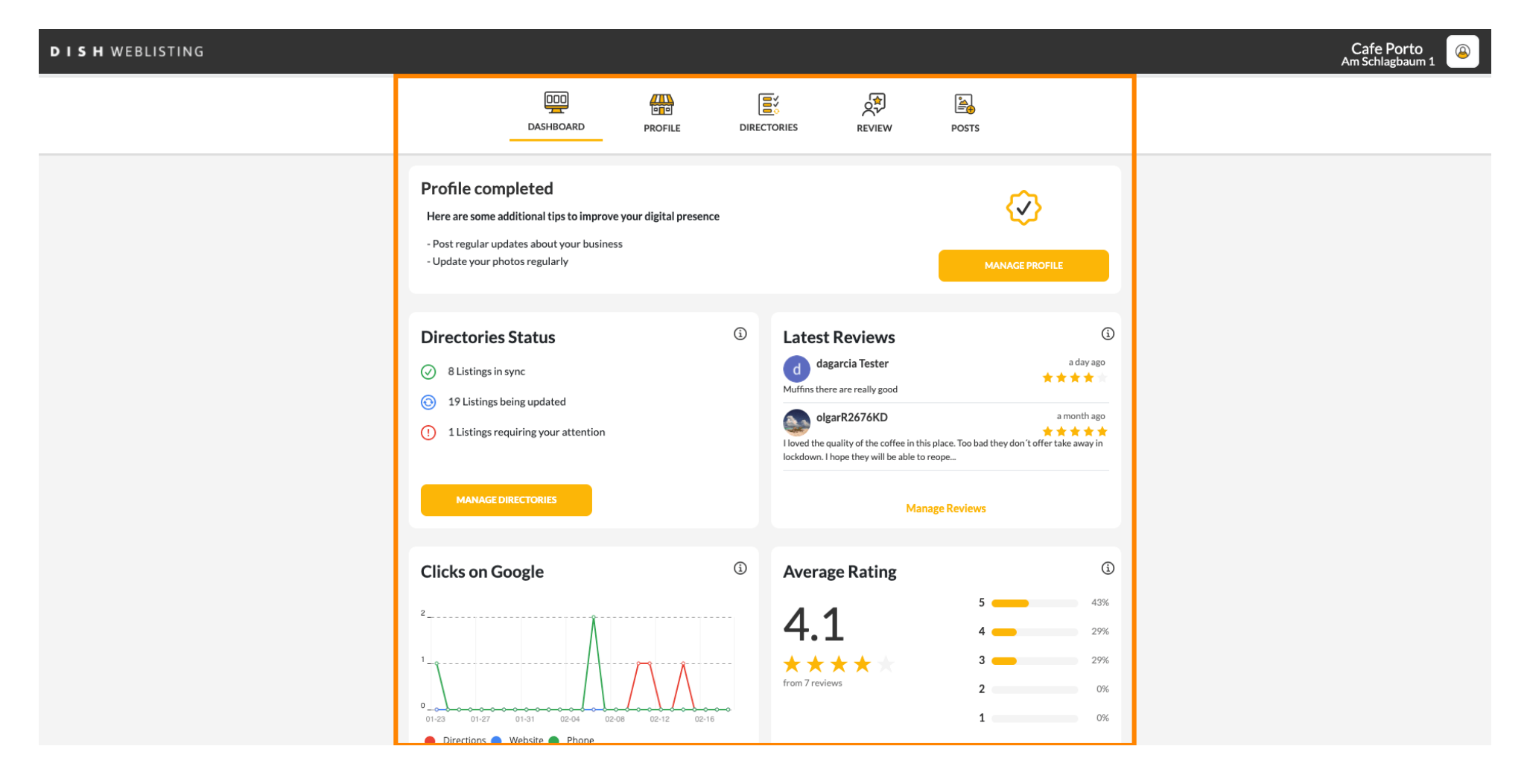

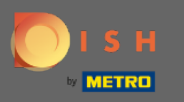

# Um Ihr Profil zu bearbeiten und zu aktualisieren, klicken Sie auf Profil .

| DISH WEBLISTING |                                                                                                    |                       |             |                                                                                                    |                                       |                                                                           | C<br>Am | afe Porto<br>Schlagbaum 1 | 9 |
|-----------------|----------------------------------------------------------------------------------------------------|-----------------------|-------------|----------------------------------------------------------------------------------------------------|---------------------------------------|---------------------------------------------------------------------------|---------|---------------------------|---|
|                 | DDD<br>DASHBOARD                                                                                                    | PROFILE               | DIRECTORIES | REVIEW                                                                                                    | POSTS                                 |                                                                           |         |                           |   |
|                 | Profile completed<br>Here are some additional tips to improve<br>- Post regular updates about your business<br>- Update your photos regularly | your digital presence |             |                                                                                                    | МАЛЛАС                                | e profile                                                                 |         |                           |   |
|                 | Directories Status         ③ 8 Listings in sync         ③ 19 Listings being updated         ① 1 Listings requiring your attention             |                       | Lat         | est Reviews<br>dagarcia Tester<br>s there are really good<br>olgarR2676KD<br>the quality of the coffee in t<br>wn. I hope they will be able t | his place. Too bad they do<br>o reope | a day ago<br>a day ago<br>a month ago<br>n't offer take away in           |         |                           |   |
|                 | MANAGE DIRECTORIES                                                                                                    |                       |             | Ма                                                                                                    | nage Reviews                          |                                                                           |         |                           |   |
|                 | Clicks on Google                                                                                                    | 8 02-12 02-16         | ⓐ Ave<br>   | erage Rating<br>.1<br>* * * *                                                                                                    | 5<br>4<br>3<br>2<br>1                 | <ul> <li>43%</li> <li>29%</li> <li>29%</li> <li>0%</li> <li>0%</li> </ul> |         |                           |   |

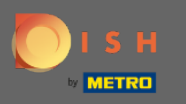

Aktualisieren Sie Ihre Öffnungszeiten, indem Sie die Zeit ändern, unabhängig davon, ob Ihre Einrichtung in diesem Zeitintervall geöffnet oder geschlossen ist, oder fügen Sie zusätzliche Öffnungszeiten hinzu.

| DISH WEBLISTING |               |                     |               |                              |           |         | Cafe P<br>Am Schlag |
|-----------------|---------------|---------------------|---------------|------------------------------|-----------|---------|---------------------|
|                 |               | DDD                 | PROFILE       | DIRECTORIES                  | REVIEW    | POSTS   |                     |
|                 | Opening ho    | urs                 |               |                              |           |         |                     |
|                 | Monday        | Closed              | From          | — То                         | 0         |         |                     |
|                 | Tuesday       | Open                | From<br>09:00 | то*<br>— 17:00               | €         |         |                     |
|                 | Wednesday     | Open                | From<br>09:00 | — 17:00                      | €         |         |                     |
|                 | Thursday      | Open                | From<br>15:00 | — 21:00                      |           |         |                     |
|                 |               |                     | From          | — 14:30                      | ×         |         |                     |
|                 | Friday        | Open                | From<br>09:00 | то*<br>— 14:30               | ÷         |         |                     |
|                 | Saturday      | Cpen                | From<br>09:00 | — 17:00                      | 0         |         |                     |
|                 | Sunday        | Open                | From<br>09:00 | — 17:00                      | <b>÷</b>  |         |                     |
|                 | Special Ope   | ening Hours         |               |                              |           |         |                     |
|                 | 🕂 Add a new d | late or time period |               |                              |           |         |                     |
|                 |               | Contac              | ts Termsofu   | se Data privaçy              | Cookieset | tings   |                     |
|                 |               | Contac              | © Hospitality | Digital 2020 - All rights re | served    | <u></u> |                     |

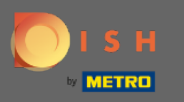

### • Klicken Sie auf die Zeit , die Sie ändern möchten, und wählen Sie eine andere Zeit aus dem Menü aus.

| DISH WEBLISTING |               |                     |               |                                 |              |        | Cafe Port<br>Am Schlagbau |
|-----------------|---------------|---------------------|---------------|---------------------------------|--------------|--------|---------------------------|
|                 |               | DDD                 | PROFILE       | DIRECTORIES                     | REVIEW       | POSTS  |                           |
|                 | Opening ho    | urs                 |               |                                 |              |        |                           |
|                 | Monday        | Closed              | From          | — то                            | •            |        |                           |
|                 | Tuesday       | Open                | From<br>09:00 | — <b>17:00</b>                  | <b>•</b>     |        |                           |
|                 | Wednesday     | Open                | From<br>09:00 | — 17:00                         | <del>C</del> |        |                           |
|                 | Thursday      | Open                | From<br>15:00 | — 21:00                         |              |        |                           |
|                 |               |                     | From          | — 14:30                         | ×            |        |                           |
|                 | Friday        | Open                | From<br>09:00 | — 14:30                         | <del>C</del> |        |                           |
|                 | Saturday      | Open                | From<br>09:00 | — 17:00                         | <del>C</del> |        |                           |
|                 | Sunday        | Open                | From<br>09:00 | — 17:00                         | <b>•</b>     |        |                           |
|                 | Special Ope   | ning Hours          |               |                                 |              |        |                           |
|                 | 🕂 Add a new d | late or time period |               |                                 |              |        |                           |
|                 |               | Contac              | ts Terms of u | se Data privacy                 | Cookie se    | ttings |                           |
|                 |               |                     | © Hospitality | v Digital 2020 - All rights res | erved        |        |                           |

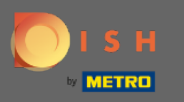

# Bestätigen Sie Ihre Änderungen, indem Sie auf Änderungen speichern klicken.

| ISH WEBLISTING |                         |                      |                            |               |       | (<br>Ar |
|----------------|-------------------------|----------------------|----------------------------|---------------|-------|---------|
|                | DDD                     | PROFILE              | DIRECTORIES                | REVIEW        | POSTS |         |
| Openin         | g hours                 |                      |                            |               |       |         |
| Monday         | Closed                  | From                 | — то                       | •             |       |         |
| Tuesday        | Cpen                    | From<br>10:00        | — 17:00                    | ÷             |       |         |
| Wednesc        | ay Cpen                 | From<br>09:00        | то <sup>к</sup><br>— 18:00 | <del>0</del>  |       |         |
| Thursday       | Cpen                    | From<br><b>15:00</b> |                            |               |       |         |
|                |                         | From                 | To<br><b>— 14:30</b>       | ×             |       |         |
| Friday         | Cpen                    | From<br>09:00        | 14:30                      | <del>()</del> |       |         |
| Saturday       | Cpen                    | From<br>09:00        | 17:00                      | ÷             |       |         |
| Sunday         | Open                    | From<br>09:00        | — 17:00                    | ÷             |       |         |
| Special        | Opening Hours           |                      |                            |               |       |         |
| 🕀 Add a        | new date or time period |                      |                            |               |       |         |

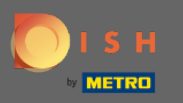

**(i)** 

### Sie erhalten oben rechts eine Benachrichtigung, wenn alles erfolgreich aktualisiert wurde.

| DISH WEBLISTING |               |                    |                      |                               |              |       | Business updated successfully! |
|-----------------|---------------|--------------------|----------------------|-------------------------------|--------------|-------|--------------------------------|
|                 |               | DOD                | PROFILE              | DIRECTORIES                   | REVIEW       | POSTS |                                |
|                 | Opening ho    | urs                |                      |                               |              |       |                                |
|                 | Monday        | Closed             | From                 | — То                          | 0            |       |                                |
|                 | Tuesday       | Cpen               | From<br><b>10:00</b> |                               | ÷            |       |                                |
|                 | Wednesday     | Cpen               | From<br>09:00        | то*<br>— 18:00                | 0            |       |                                |
|                 | Thursday      | Cpen               | From<br>15:00        |                               |              |       |                                |
|                 |               |                    | From                 | 14:30                         | ×            |       |                                |
|                 | Friday        | Cpen               | From<br>09:00        | — 14:30                       | ÷            |       |                                |
|                 | Saturday      | Cpen               | From<br>09:00        | — 17:00                       | ÷            |       |                                |
|                 | Sunday        | Cpen               | From<br>09:00        | — 17:00                       | ÷            |       |                                |
|                 | Special Ope   | ning Hours         |                      |                               |              |       |                                |
|                 | 🕂 Add a new d | ate or time period |                      |                               |              |       |                                |
|                 |               | Con                | tacts Terms of       | use Data privac               | y Cookie set | tings | <br>                           |
|                 |               |                    | © Hospital           | ity Digital 2020 - All rights | reserved     |       |                                |

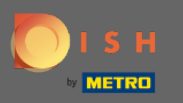

# Scrollen Sie nach oben, bis Sie Ihre allgemeinen Informationen sehen.

| <b>DISH</b> WEBLISTING |                 |                  |                      |                               |               |  |
|------------------------|-----------------|------------------|----------------------|-------------------------------|---------------|--|
|                        |                 | DOD              | PROFILE              | DIRECTORIES                   | REVIEW        |  |
|                        | Opening hour    | rs               |                      |                               |               |  |
|                        | Monday          | Closed           | From                 | — то                          | •             |  |
|                        | Tuesday         | Open             | From<br>09:00        | — 17:00                       | 0             |  |
|                        | Wednesday       | Open             | From<br><b>09:00</b> | — <b>17:00</b>                | ÷             |  |
|                        | Thursday        | Open             | From<br>15:00        |                               |               |  |
|                        |                 |                  | From                 | To<br>— 14:30                 | ×             |  |
|                        | Friday          | Open             | From<br>09:00        | 14:30                         | ÷             |  |
|                        | Saturday        | Open             | From <b>09:00</b>    | 17:00                         | <del>()</del> |  |
|                        | Sunday          | Open             | From<br>09:00        | <sup>To *</sup><br>— 17:00    | <del>;</del>  |  |
|                        | Special Open    | ing Hours        |                      |                               |               |  |
|                        | 🕂 Add a new dat | e or time period |                      |                               |               |  |
|                        |                 | Cont             | acts Terms of u      | ise Data privacy              | Cookie se     |  |
|                        |                 |                  | @ Hospitalit         | v Diaital 2020 - All rights r | eserved       |  |

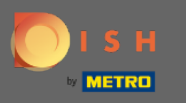

• Klicken Sie auf erweiterte Informationen , um auf die Informationen zu Ihren Niederlassungsdiensten zuzugreifen.

| <b>D I S H</b> WEBLISTING |                                       |          |               |        |                               | Cafe Porto<br>Am Schlagbaum 1 |
|---------------------------|---------------------------------------|----------|---------------|--------|-------------------------------|-------------------------------|
|                           | DashBoard                             | PROFILE  | DIRECTORIES   | REVIEW | Posts                         |                               |
|                           | General Information                   | Extended | l information |        |                               |                               |
|                           | LOCATION NAME                         |          |               |        | Your profile is 100% complete |                               |
|                           | ADDRESS LINE (STREET & STREET NUMBER) |          |               |        |                               |                               |
|                           | Am Schlagbaum 1<br>ZIP/POSTCODE       |          |               |        |                               |                               |
|                           | 42781                                 |          |               |        |                               |                               |
|                           | Haan                                  |          |               |        |                               |                               |
|                           | country<br>Germany                    |          |               | Ŧ      |                               |                               |
|                           |                                       |          |               |        |                               |                               |
|                           | <b>Business information</b>           |          |               |        |                               |                               |
|                           | BUSINESS DESCRIPTION<br>Cafe Porto    |          |               |        |                               |                               |
|                           | AREA CODE PHONE N                     | UMBER    |               |        |                               |                               |
|                           | PUBLISH YOUR PHONE NUMBER ON GOOGLE   | 348      |               |        |                               |                               |
|                           | BUSINESS E-MAIL ADDRESS               |          |               |        |                               |                               |
|                           | Insert e-mail address here            |          |               |        |                               |                               |
|                           | WEBSITE                               |          |               |        |                               |                               |

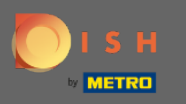

Hier können Sie Ihre Angebote, Küchenarten, Desserts, Diätspezialitäten, Getränke, Speisen, angebotene Mahlzeiten sowie verfügbare Dienstleistungen aktualisieren.

| <b>D I S H</b> WEBLISTING |                                                                 |                   |             |              |                                 | Caf<br>Am Sci | e Porto<br>hlagbaum 1 |
|---------------------------|-----------------------------------------------------------------|-------------------|-------------|--------------|---------------------------------|---------------|-----------------------|
|                           | DOD                                                             | PROFILE           | DIRECTORIES | REVIEW       | Posts                           |               |                       |
|                           | Cuisine Types                                                   |                   |             | $\mathbf{O}$ | • Amex                          |               |                       |
|                           |                                                                 |                   |             |              | Cash Only                       |               |                       |
|                           | Desserts                                                        |                   |             | $\mathbf{O}$ | Cheque                          |               |                       |
|                           |                                                                 |                   |             | _            | <ul> <li>Contactless</li> </ul> |               |                       |
|                           |                                                                 |                   |             |              | Debit card                      |               |                       |
|                           | Dietary specialities                                            |                   |             | •            | Diners Club                     |               |                       |
|                           |                                                                 |                   |             |              | Mastercard                      |               |                       |
|                           | Drink                                                           |                   |             | $\odot$      | 🗧 Visa                          |               |                       |
|                           |                                                                 |                   |             |              |                                 |               |                       |
|                           | Food                                                            |                   |             |              |                                 |               |                       |
|                           | roou                                                            |                   |             |              |                                 |               |                       |
|                           |                                                                 |                   |             |              |                                 |               |                       |
|                           | Meals offered                                                   |                   |             |              |                                 |               |                       |
|                           |                                                                 |                   |             |              |                                 |               |                       |
|                           | Available Services<br>Select below the available services at ye | our establishment |             |              |                                 |               |                       |
|                           | O Accessible                                                    | Air Conditioning  |             |              |                                 |               |                       |
|                           | Pets Friendly                                                   | O Buffet          |             |              |                                 |               |                       |
|                           | O Catering                                                      | Delivery          |             |              |                                 |               |                       |
|                           | Free Wifi                                                       | Kids corner       |             |              |                                 |               |                       |
|                           | Outside service                                                 | Paid Wifi         |             |              |                                 |               |                       |
|                           | O Parking                                                       | Private event     |             |              |                                 |               |                       |
|                           | Room service                                                    | 🔘 Take away       |             |              |                                 |               |                       |

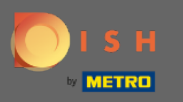

# • Klicken Sie auf eine Kategorie , die Sie aktualisieren möchten. Zum Beispiel Trinken .

| DISH WEBLISTING |                                                              |                    |             |              |             | Cafe Porto<br>Am Schlagbaum 1 |  |
|-----------------|--------------------------------------------------------------|--------------------|-------------|--------------|-------------|-------------------------------|--|
|                 | DOD<br>DASHBOARD                                             | PROFILE            | DIRECTORIES | REVIEW       | Posts       |                               |  |
|                 | Cuisine Types                                                |                    |             | •            | O Amex      |                               |  |
|                 |                                                              |                    |             |              | Cash Only   |                               |  |
|                 | Desserts                                                     |                    |             | $\mathbf{O}$ | O Cheque    |                               |  |
|                 |                                                              |                    |             |              | Contactless |                               |  |
|                 | Dietary specialities                                         |                    |             | 6            | Debit card  |                               |  |
|                 | Bietary specialities                                         |                    |             |              | Diners Club |                               |  |
|                 |                                                              |                    |             |              | Visa        |                               |  |
|                 | Drink                                                        |                    |             | •            |             |                               |  |
|                 | Food                                                         |                    |             | ۲            |             |                               |  |
|                 | Meals offered                                                |                    |             | Ð            |             |                               |  |
|                 | Available Services<br>Select below the available services at | your establishment |             |              |             |                               |  |
|                 | Accessible                                                   | 😑 Air Conditioning | 3           |              |             |                               |  |
|                 | O Pets Friendly                                              | O Buffet           |             |              |             |                               |  |
|                 | Catering                                                     | Delivery           |             |              |             |                               |  |
|                 | 📙 Free Wifi                                                  | Kids corner        |             |              |             |                               |  |
|                 | <ul> <li>Outside service</li> </ul>                          | Paid Wifi          |             |              |             |                               |  |
|                 | O Parking                                                    | Private event      |             |              |             |                               |  |
|                 | Room service                                                 | Take away          |             |              |             |                               |  |

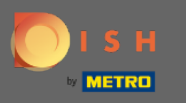

Aktivieren oder deaktivieren Sie einen Wert Ihrer gewählten Kategorie, indem Sie auf den Häkchenkreis daneben klicken.

| DISH WEBLISTING |                                                                     |                                                                    |                   |                                                                                                    | Cafe Porto<br>Am Schlagbaum 1 |
|-----------------|---------------------------------------------------------------------|--------------------------------------------------------------------|-------------------|----------------------------------------------------------------------------------------------------|-------------------------------|
|                 | DDD<br>ASHBOARD                                                     | PROFILE DIF                                                        | RECTORIES REVIEW  | Posts                                                                                                    |                               |
|                 | Dietary specialities                                                |                                                                    | 0                 | <ul> <li>Contactless</li> <li>Debit card</li> <li>Diners Club</li> <li>Mastercard</li> <li>Visa</li> </ul> |                               |
|                 | Drink<br>Beer<br>Craftbeer<br>Coffee<br>Tea                         | Cocktails<br>Wine<br>Coffee To Go                                  | ♥                 |                                                                                                    |                               |
|                 | Food                                                                |                                                                    | ٥                 |                                                                                                    |                               |
|                 | Meals offered                                                       |                                                                    | 0                 |                                                                                                    |                               |
|                 | Available Services<br>Select below the available services at ye     | our establishment                                                  |                   |                                                                                                    |                               |
|                 | <ul><li>Accessible</li><li>Pets Friendly</li><li>Catering</li></ul> | <ul><li>Air Conditioning</li><li>Buffet</li><li>Delivery</li></ul> |                   |                                                                                                    |                               |
|                 | Eree Wifi                                                           | <ul> <li>Kids corner</li> <li>Save Changes</li> </ul>              | 😣 Discard Changes |                                                                                                    |                               |

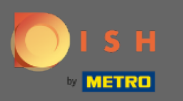

### Sklicken Sie auf Änderungen speichern , um die aktualisierten Informationen zu übermitteln.

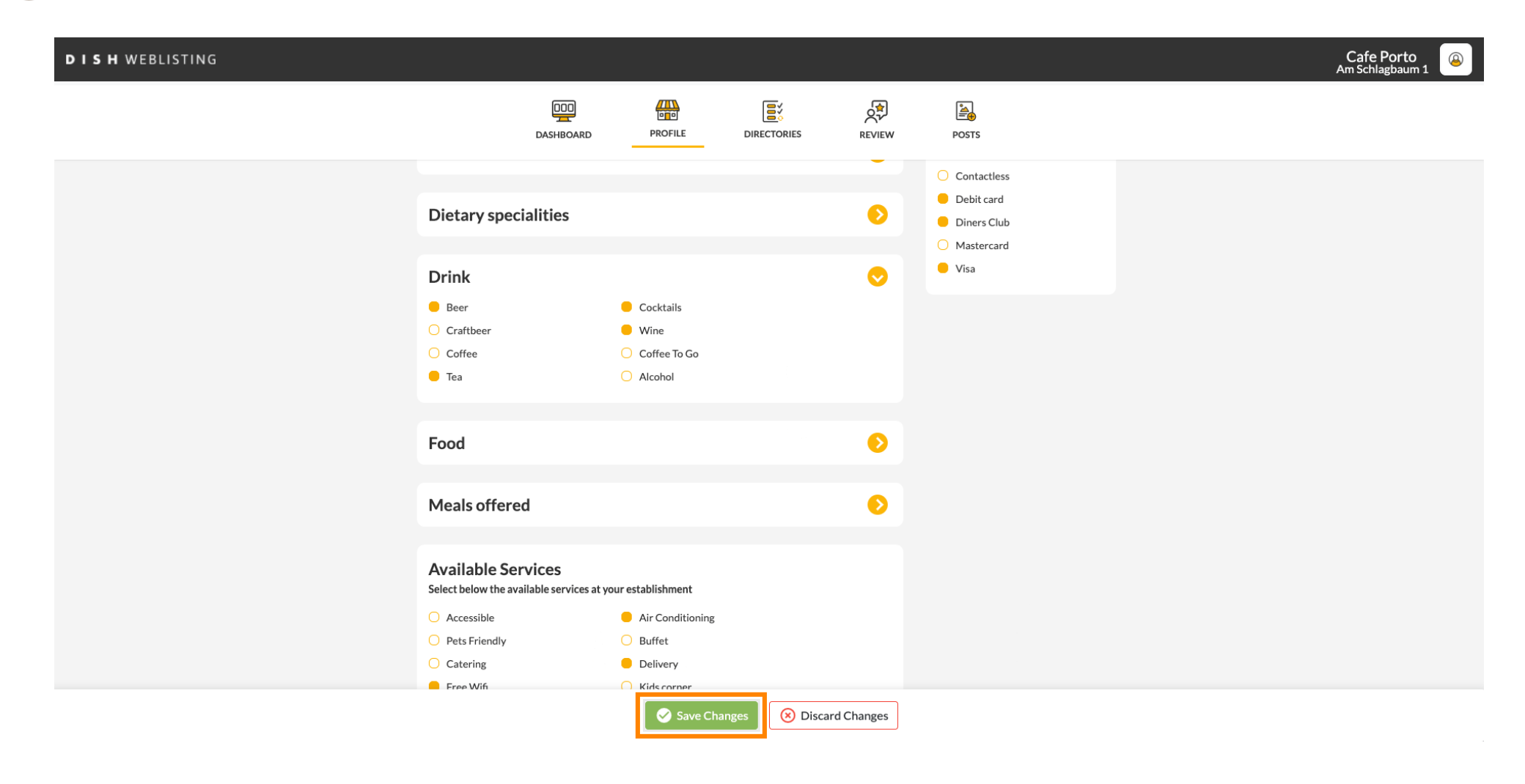

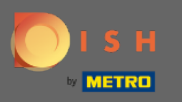

# () Das ist es. Sie haben Ihr Profil erfolgreich aktualisiert.

| DISH WEBLISTING |                                                                         |                                                                                    |             |              |                                                                                              | Business updated successfully! |
|-----------------|-------------------------------------------------------------------------|------------------------------------------------------------------------------------|-------------|--------------|----------------------------------------------------------------------------------------------|--------------------------------|
|                 | DOD                                                                     | PROFILE                                                                            | DIRECTORIES | REVIEW       | POSTS                                                                                        |                                |
|                 | Dietary specialities                                                    |                                                                                    |             | 0            | <ul> <li>Contactless</li> <li>Debit card</li> <li>Diners Club</li> <li>Mastercard</li> </ul> |                                |
|                 | Drink<br>Beer<br>Craftbeer<br>Coffee<br>Tea                             | <ul> <li>Cocktails</li> <li>Wine</li> <li>Coffee To Go</li> <li>Alcohol</li> </ul> |             | •            | • Visa                                                                                       |                                |
|                 | Food                                                                    |                                                                                    |             | 0            |                                                                                              |                                |
|                 | Meals offered                                                           |                                                                                    |             | $\mathbf{O}$ |                                                                                              |                                |
|                 | Available Services<br>Select below the available services at y          | our establishment                                                                  |             |              |                                                                                              |                                |
|                 | <ul> <li>Accessible</li> <li>Pets Friendly</li> <li>Catering</li> </ul> | <ul> <li>Air Conditioning</li> <li>Buffet</li> <li>Delivery</li> </ul>             |             |              |                                                                                              |                                |
|                 | <ul> <li>Free Wifi</li> <li>Outside service</li> <li>Parking</li> </ul> | <ul> <li>Kids corner</li> <li>Paid Wifi</li> <li>Private event</li> </ul>          |             |              |                                                                                              |                                |